## Kanalsøgningsguide

## LG

Start med at tænde for tv'et og sæt det til almindelig tv-modtagelse, f.eks. af DR1. Efter endt kanalsøgning, bør du minimum finde 40 tv-kanaler. Såfremt du finder færre tv-kanaler, kan der være nogt i din antenneinstallation, der skal ændres – eller måske er dit udstyr ikke klar til DVB-T2.

Hvis menuen på dit tv ser anderledes ud end i denne guide, så prøv at se vores guides til ældre tv-modeller.

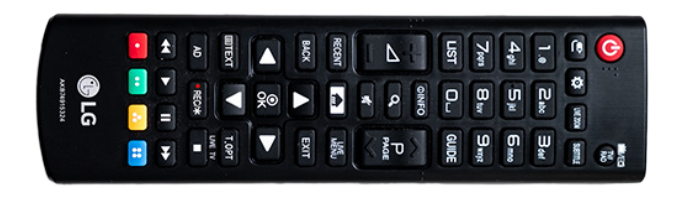

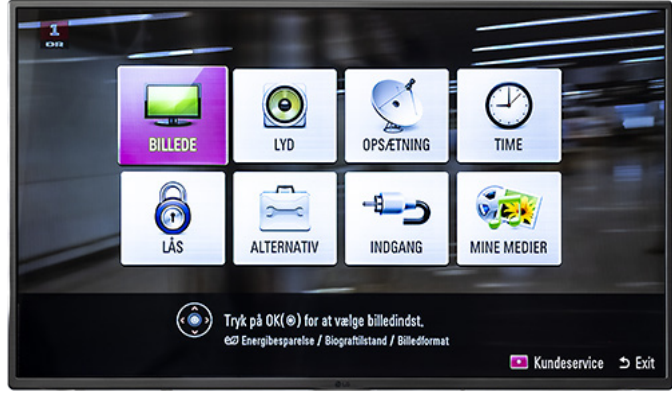

1. Tryk på Indstillinger (tandhjulet) på fjernbetjeningen.

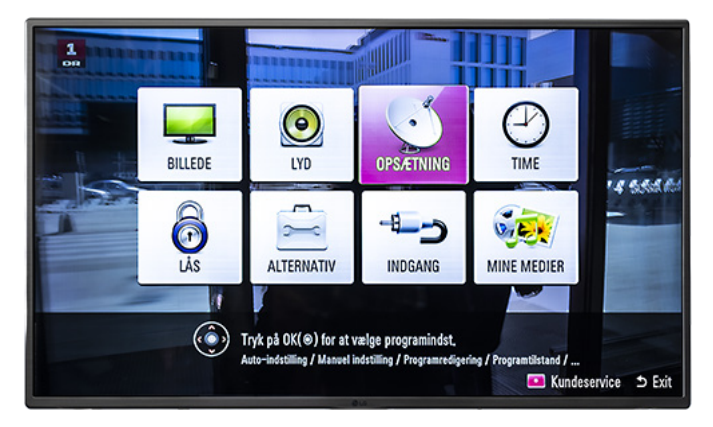

3. Vælg "Opsætning".

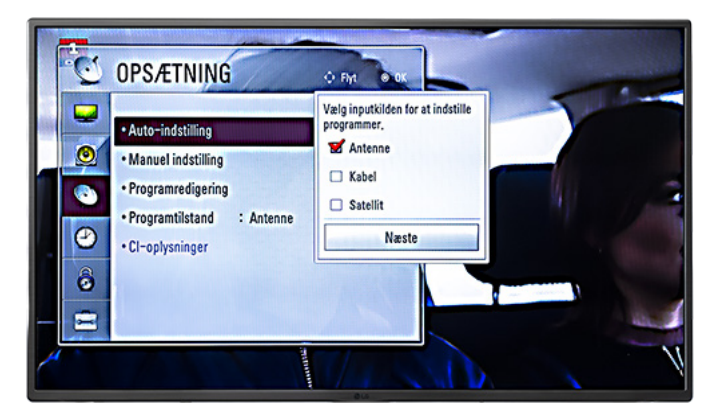

5. Vælg "Antenne".

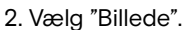

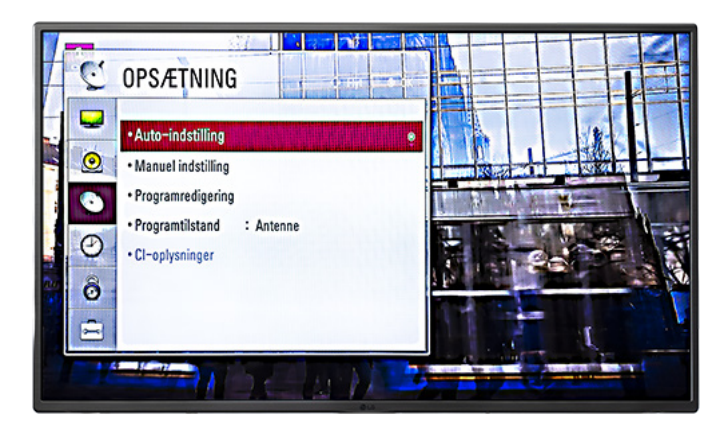

4. Vælg "Auto-indstilling".

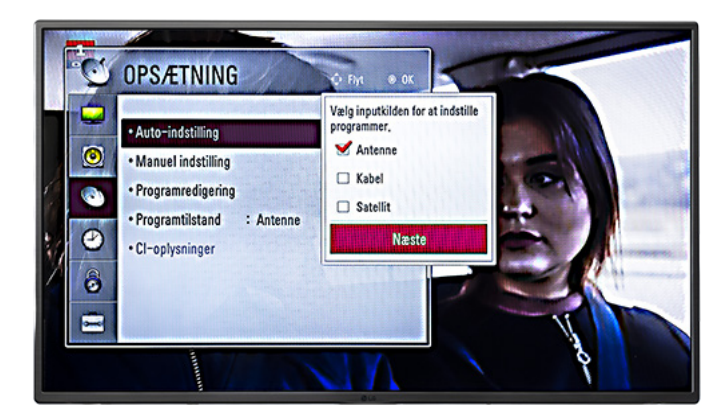

6. Vælg "Næste".

## **NORLYS**

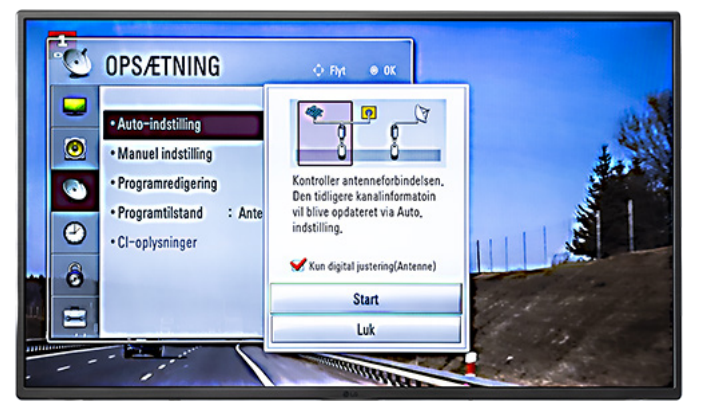

7. Sæt evt. hak i "Kun digital justering (antenne)".

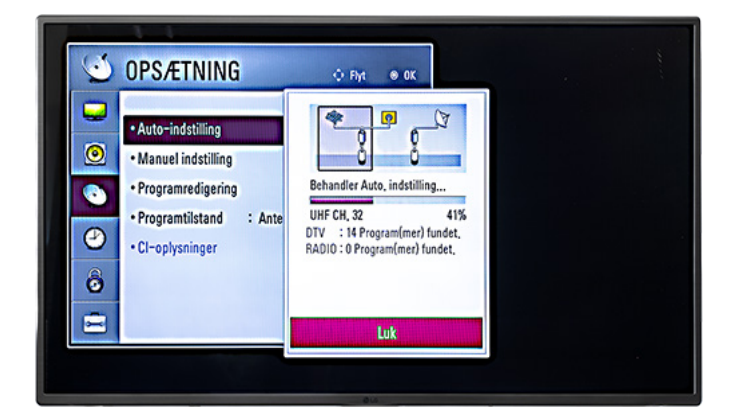

9. Kanalsøgningen er nu igangsat.

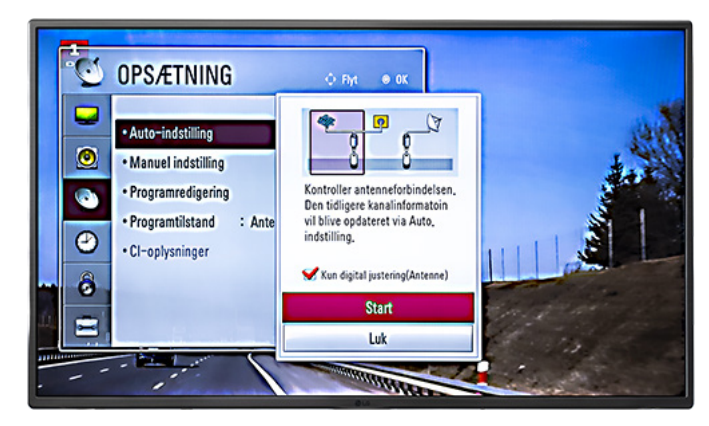

8. Vælg "Start".

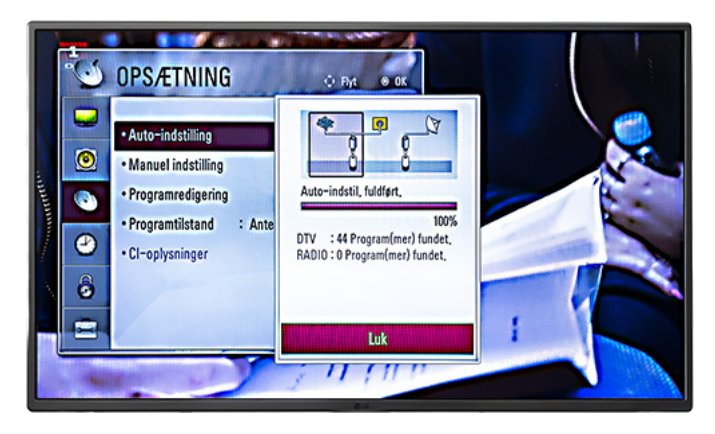

10. Vælg "Luk" efter endt kanalsøgning.

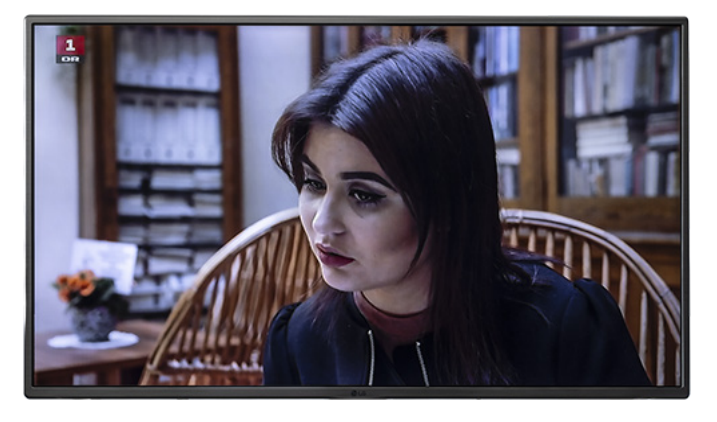

11. Du er nu klar til at se tv.

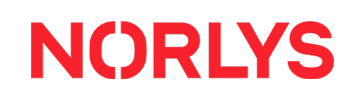